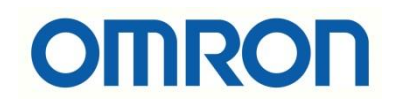

# NJ PLC ve Visual Basic Programının Haberleşmesi

## İÇİNDEKİLER

- Giriş
- Sysmac Gateway Ayarları
- .dll'lerin Yazılım Ortamına Eklenmesi
- Okuma/Yazma İşlemi

#### Giriş

Bu dökümanda NJ501 PLC ve Visual Basic programı haberleştirilmiştir.

C#/Visual Basic tabancı yazılım dilleriyle geliştirilen programlar, Omron PLC'ler ile CX-Compolet yazılımı ile haberleştirilir. Bu yazılım sayesinde .dll ' ler yazılım ortamına eklenmiş olmaktadır.

CX-Compolert yazılımı bir lisans satın alınması durumunda sürkli olarak kullanılır, herhangi bir Trial versiyonu mevcut değildir. Kullanıcı sayılarına göre CX-Compolet yazılımının ürün kodları aşağıdaki gibidir:

| Ürün                | Number of user licenses |              |
|---------------------|-------------------------|--------------|
| CX-COMPOLET-EV1-01L | 1                       | $\heartsuit$ |
| CX-COMPOLET-EV1-05L | 5                       | $\heartsuit$ |
| CX-COMPOLET-EV1-10L | 10                      | $\heartsuit$ |

Aşağıdaki bağlantıdan Visual Studio programı indirilebilir:

https://visualstudio.microsoft.com/tr/downloads/

#### Sysmac Gateway Ayarları

SYSMAC Gateway, Windows çalıştıran kişisel bilgisayarlar için bir iletişim ara yazılımıdır. FinsGateway işlevlerinin yanı sıra CIP iletişimini ve etiket veri bağlantılarını (EtherNet/IP) da destekler. Communications Middleware olarak çalışmasını sağlayan tek başına paket olarak temin edilebileceği gibi CX-Compolet paketinin de içinde bulunur. Dolayısıyla CX-Compolet yazılımı indirildiğinde bununla beraber Sysmac Gateway programı da inmektedir.

NJ PLC ile PC bağlı olduğu için "Communication Network" kısmında port eğer kapalı ise açılır.

| SYSMAC Gateway Console | _ = ×                                                                                                    |
|------------------------|----------------------------------------------------------------------------------------------------|
| 🗋 File 🕜 Help          |                                                                                                    |
| Communication Network  | Communication Network                                                                                                    |
| TagTable               | Communication Service                                                                                                    |
| Memory                 | Set the communication service details for the Sin Smith Gateway.                                                                           |
| Control Panel          | Status: 🏶 Start Start Stop                                                                                                    |
|                        | Startup:       Auto         Task tray:       Image: Comparison of the task tray.         Network Port       Set the network port settings. |
|                        | Port ID Network Parameter Auto-open Status                                                                                                 |
|                        | 2 Ethemet [192.168.250.50] - Intel(R) Ethemet Auto Open Properties                                                                         |
|                        | Y     3     USB     CJ2 USB Port     Manual     Closed                                                                                     |
|                        | Extend the Ethemet ports.                                                                                                    |

Status -> Open olmalıdır.

İkinci olarak "Contol Panel" içerisinde bulunan "FinsGateway Settings" kısmına girilir.

| SYSMAC Gateway Console |                          |                              |              | _ = X       |
|------------------------|--------------------------|------------------------------|--------------|-------------|
| 🗋 File 🕜 Help          |                          |                              |              |             |
| Communication Network  | Control Panel            | $\bigcirc$                   |              |             |
| TagTable               |                          |                              |              |             |
| Memory                 | Communica Display Data   | Event Log FinsGateway Memory | Network      | Status Area |
| Control Panel          | Test Monitor             | Setting Monitor              | Configurator | Setting     |
|                        | a ?                      |                              |              |             |
|                        | Tag Monitor Troubleshoot |                              |              |             |
|                        |                          |                              |              |             |
|                        |                          |                              |              |             |
|                        |                          |                              |              |             |
|                        |                          |                              |              |             |
|                        |                          |                              |              |             |
|                        |                          |                              |              |             |
|                        |                          |                              |              |             |
|                        |                          |                              |              |             |
|                        |                          |                              |              |             |
|                        |                          |                              |              |             |
|                        |                          |                              |              |             |
|                        |                          |                              |              |             |
|                        |                          |                              |              |             |

ETN\_UNIT bileşeni kırmızı çarpı şeklinde ise "Start" edilir.

| Eile     Network     EventMemory     View     Loo       Basic     DocoMemo     Info     Service     Settings                                                                                                    | - Work                                                                                    |
|----------------------------------------------------------------------------------------------------|-------------------------------------------------------------------------------------------|
| Basic DocoMemo Info Service Settings                                                                                                    | Work                                                                                      |
|                                                                                                    | - <u>*</u>                                                                                |
| Previous     Provies     CPU_UNIT     FgwSockeI     MapAgent     FgwGlobal     NameSpace     Services     FgwGlobal actop     FgwGlobal actop     FgwGlobal     FgwGlobal     FgwGlobal     FgwGlob | ETN_UNIT<br>Startup: Manual<br>Path: C:\Program Files (x86)\C<br>Statu:: Stopped<br>Statt |
|                                                                                                    | ☐ Start SC <u>M</u> at log-in.                                                            |

"At work for a better life, a better world for all..."

Start edildiğinde son durum aşağıdaki gibi olur.

| OMRON FinsGateway Settings                                                                                                    |                   | -               |            | $\times$ |
|----------------------------------------------------------------------------------------------------|-------------------|-----------------|------------|----------|
| Eile Network EventMemory View Iool Help                                                                                                    |                   |                 |            |          |
| Basic DocoMemo Info   Service Settings                                                                                                    | _                 |                 |            | Work     |
| Harring And Units Serial Units Serial Units Serial Unit Serial Unit Unit Serial Unit Serial Unit Seri | ETN_              | UNIT            |            | Γ        |
|                                                                                                    | Start <u>u</u> p: | Manual          | •          |          |
| ₩ FgWsocketPowy<br>₩ MapAgent<br>₩ Family Factors                                                                                                    | Path:             | C:\Program File | es (x86)\C |          |
| -∰ Tyrtologia dody<br>-∰ NameSpaceServer<br>-∰ ETN_UNIT                                                                                                    | Status:           | Running         |            |          |
| - 🍓 SerialUnit<br>⊡- 📇 Memories                                                                                                    |                   | <u>S</u> top    |            |          |
| → <del>ge</del> EventMemories     Event Conditions     Event Conditions                                                                                                    |                   |                 |            |          |
|                                                                                                    |                   |                 |            |          |
|                                                                                                    |                   |                 |            |          |
|                                                                                                    |                   |                 |            |          |
|                                                                                                    |                   |                 |            |          |
|                                                                                                    |                   |                 |            |          |
|                                                                                                    |                   |                 |            |          |
|                                                                                                    |                   | Start SCM       | at log-in. |          |

#### .dll'lerin Visual Basic'e Aktarılması

CX-Compolet yazılımı ile birlikte gelen Omron .dll'ler'in Visual Basic programına aktarılması gerekir. Oluşturulan Visual Basic programında Toolbox menüsü açılır, sağ tıklanır ve "Chose Items" seçilir.

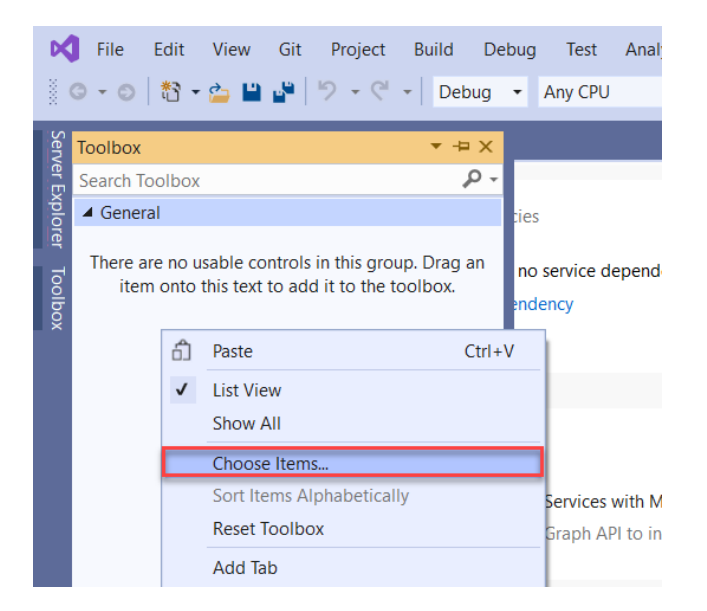

Ardından açılan .dll pencerimden CX-Compolet ile birlikte otomatik yüklenen "Omron" yazan tüm .dll'ler yüklenir.

"At work for a better life, a better world for all..."

| EIF   | ramework Components                                 | COM Components Universal Windo | wws Components   WPF Components |         |           |
|-------|-----------------------------------------------------|--------------------------------|---------------------------------|---------|-----------|
|       | Name 🔺                                              | Namespace                      | Assembly Name                   | Version | Directory |
| ~     | DataAccessCompolet                                  | OMRON.Compolet.DataAccess      | DataAccessCompolet              | 1.7.5.0 | Global As |
| ✓     | DatalinkCompolet                                    | OMRON.Compolet.CIP             | SysmacGatewayCompolet           | 1.7.5.0 | Global As |
| -     | EmCondition                                         | OMRON.Compolet.FinsGateway     | FgwCompolet                     | 1.0.0.2 | Global As |
| -     | EmEvent                                             | OMRON.Compolet.FinsGateway     | FgwCompolet                     | 1.0.0.2 | Global As |
| ✓     | EmMemory                                            | OMRON.Compolet.FinsGateway     | FgwCompolet                     | 1.0.0.2 | Global As |
| ✓     | FgwScm                                              | OMRON.Compolet.FinsGateway     | FgwCompolet                     | 1.0.0.2 | Global As |
| ✓     | FinsMsg                                             | OMRON.Compolet.FinsGateway     | FgwCompolet                     | 1.0.0.2 | Global As |
| ✓     | NE1SCompolet                                        | OMRON.Compolet.CIP             | CIPCompolet                     | 1.7.5.0 | Global As |
| ✓     | NJCompolet                                          | OMRON.Compolet.CIP             | CIPCompolet                     | 1.7.5.0 | Global As |
| ✓     | NXCompolet                                          | OMRON.Compolet.CIP             | CIPCompolet                     | 1.7.5.0 | Global As |
| ✓     | NYCompolet                                          | OMRON.Compolet.CIP             | CIPCompolet                     | 1.7.5.0 | Global As |
| ✓     | SgwServiceCompolet                                  | OMRON.Compolet.CIP             | SysmacGatewayCompolet           | 1.7.5.0 | Global As |
| ✓     | SysmacC                                             | OMRON.Compolet.SYSMAC          | SysmacCompolet                  | 1.1.0.4 | Global As |
| ✓     | SysmacCJ                                            | OMRON.Compolet.SYSMAC          | SysmacCompolet                  | 1.1.0.4 | Global As |
| ✓     | SysmacCS                                            | OMRON.Compolet.SYSMAC          | SysmacCompolet                  | 1.1.0.4 | Global As |
| ✓     | SysmacCV                                            | OMRON.Compolet.SYSMAC          | SysmacCompolet                  | 1.1.0.4 | Global As |
| ✓     | VariableCompolet                                    | OMRON.Compolet.Variable        | VariableCompolet                | 1.7.5.0 | Global As |
| <     |                                                     |                                |                                 |         | >         |
| Filte | r: compolet                                         |                                |                                 |         | Clear     |
| Em(   | Condition<br>Language: Invarian<br>Version: 1.0.0.2 | t Language (Invariant Country) |                                 |         | Browse    |

Sonrasında NJ PLC ile haberleşme sağlayacağımız için "NJCompolet1" .dll'i yazılım ortamına sürükle bırak yöntemi ile eklenir.

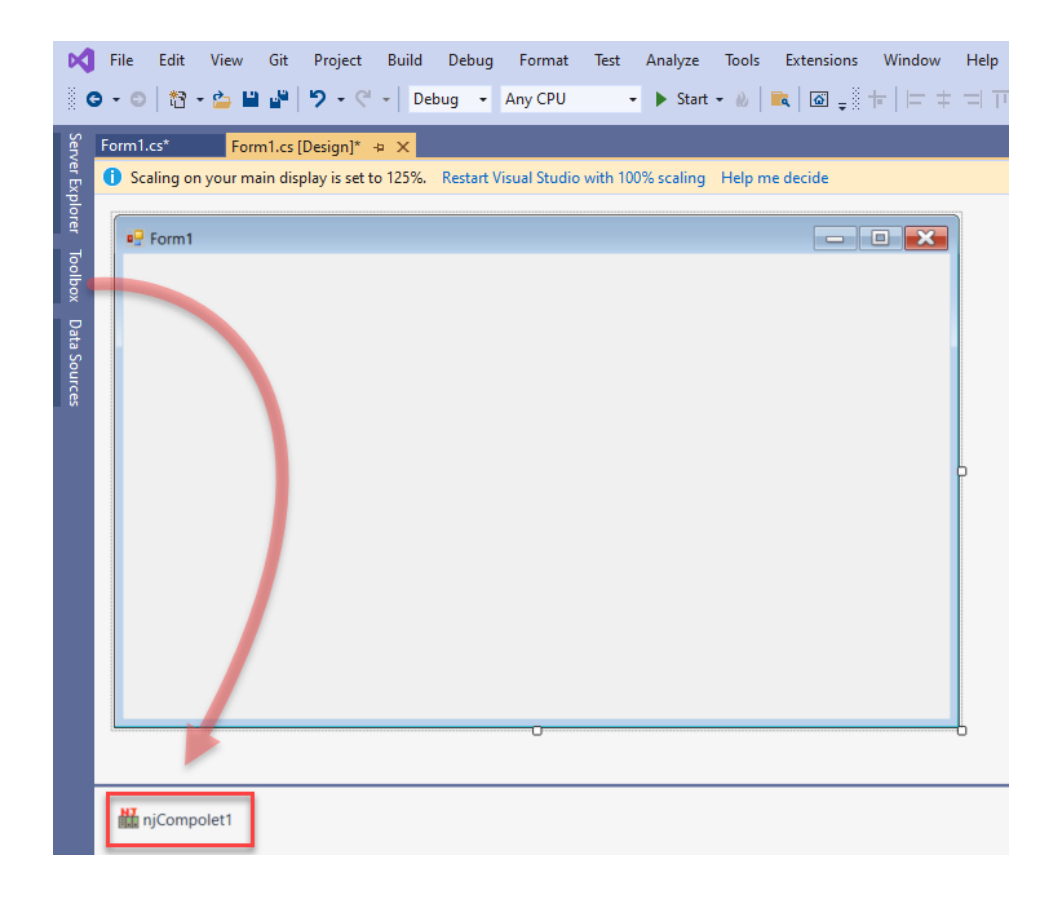

### Okuma/Yazma İşlemi

Okuma yazma işlemleri için öncelikle PLC tarafında bir değişken oluşturulmalıdır. Burada önemli kısım oluşturulan değişkenin ağa publish edilmesidir. Bu anlamda network type "**Publish Only**" olarak seçilmelidir.

| iveri Gi | Global Variables ×         |           |               |    |        |          |                 |   |  |  |
|----------|----------------------------|-----------|---------------|----|--------|----------|-----------------|---|--|--|
| Grou     | up Filter 🝸 (No group) 🔹 🔻 | ]         |               |    |        |          |                 |   |  |  |
|          | Name                       | Data Type | Initial Value | AT | Retain | Constant | Network Publish |   |  |  |
| 5555     | Myint                      | INT       |               |    |        |          | Publish Only    | • |  |  |
|          |                            |           |               |    |        |          |                 |   |  |  |
|          |                            |           |               |    |        |          |                 |   |  |  |
|          |                            |           |               |    |        |          |                 |   |  |  |

Visual Studio tarafında PLC ile ilgili işlemleri yürütmek için NJCompolet1 datası kullanılır. Öncelikle PLC'nin IP adresi "peerAddress" komutu ile çağırılır.

Ardından haberleşmenin aktif olması için "active" komutu "true" yapılır.

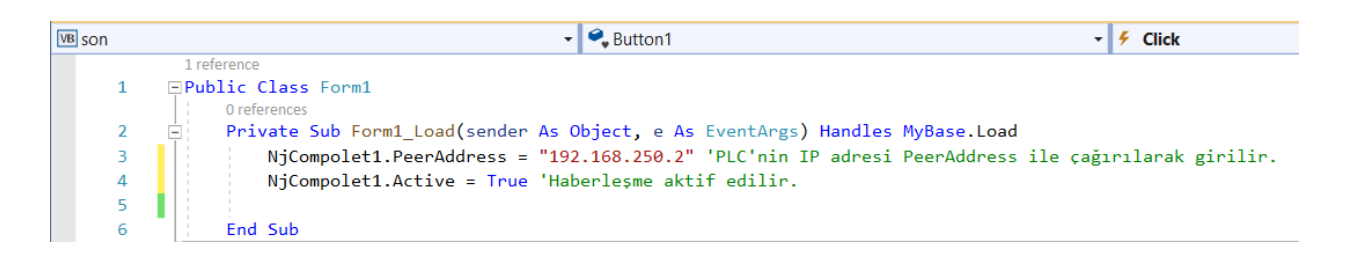

Butona basıldığında PLC'de oluşturulan değişkendeki değeri okumak için bir buton dizayn edilir ve textbox eklenir, butona çift tıklandığında komut kısmı otomatik olarak açılır. Değeri okumak için "ReadVariable" komutu kullanılarak textbox1'da görünmesi için gerekli kod parçası aşağıdaki gibidir:

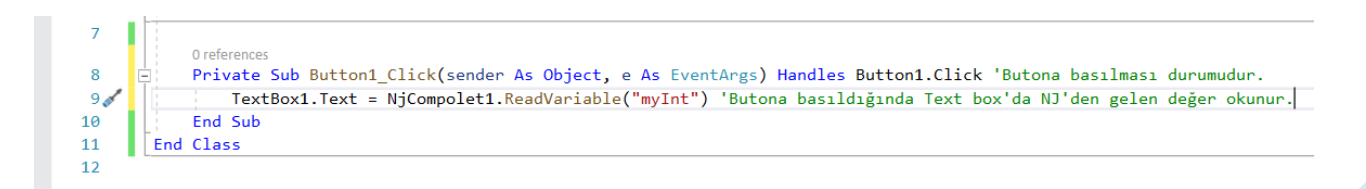

Örnek çalışmada PLC'den MyInt değişkenine "123" değeri girilmiştir.

| Auto Connect Project - new_Contro            | ller_0 - Sysmac Studio (64b | pit)              |       |           |                      |
|----------------------------------------------|-----------------------------|-------------------|-------|-----------|----------------------|
| File Edit View Insert Project                | Controller Simulation       | Tools Window Help |       |           |                      |
|                                              |                             | G 🛱 👷 🛱 🤒         | 🕏 🔺 🕹 | 🖗 🖡 🛍 O 🖤 | Fi [] @ Q @          |
| Multiview Explorer 🗸 🗸                       |                             |                   |       |           |                      |
| new_Controller_0                             |                             |                   |       |           |                      |
| <ul> <li>Configurations and Setup</li> </ul> | Watch (Project)1            |                   |       |           |                      |
| 波 EtherCAT                                   | Device name                 | N                 | lame  |           | value I Modify I Cor |
| CPU/Expansion Racks                          | new_Controller_0            | myInt             |       | 123       | 123                  |
| 🛹 I/O Map                                    | new_Controller_0            | Input Name        |       |           |                      |
| Controller Setup                             |                             |                   |       |           |                      |
| ►                                            |                             |                   |       |           |                      |

Visual Studio'da, textbox1 içerisinde PLC'den okunan değer görünür:

| Form1.vb +₽    | × Form1.vb [Design]                                              |                           |                               | •         | 🕸 Dia | ignostic Tools            |                     |        | Liv |
|----------------|------------------------------------------------------------------|---------------------------|-------------------------------|-----------|-------|---------------------------|---------------------|--------|-----|
| VB son         | 👻 🔩 Form1                                                        | •                         | ି <sub>ଇ</sub> InitializeComp | onent -   | ÷     | ን 🔁 🔍 🤍 🥻                 |                     | ~      | Ŀ   |
| 1              | 1 reference                                                      |                           |                               |           | ^ Di  | iagnostics session: 8 see | conds               |        | E   |
| -              | 0 references                                                     |                           |                               |           |       |                           | 10s                 |        |     |
| 2              | Private Sub Form1_Load(sender As                                 | Object, e As EventArgs) H | landles MyBase.               | Load      | III   | Events                    |                     |        |     |
| 3<br>4         | NjCompolet1.PeerAddress = 19<br>NjCompolet1.Active = True        | 2.168.250.2               |                               |           |       |                           |                     |        |     |
| 5              |                                                                  |                           |                               |           |       | Process Memory (MB)       | ▼ ● P               |        |     |
| 6              | End Sub                                                          |                           |                               |           | - 1   | 18                        |                     | 18     |     |
|                | 0 references                                                     |                           |                               |           | н.    |                           |                     |        |     |
| 8              | Private Sub Button1_Click(sender                                 | As Object, e As EventArgs | ) Handles Butt                | on1.Click | н.    | 0                         |                     | 0      |     |
| 9              | TextBox1.Text = NjCompolet1.R                                    | eadVariable("myInt")      |                               |           |       | CPU (% of all processor   | s)                  | $\sim$ |     |
| 10             | End Class                                                        |                           |                               |           | Su    | ummary Events Memo        | orv Usage CPU Usage | e      | 1   |
| 12             |                                                                  |                           |                               |           |       |                           | .,                  |        |     |
|                |                                                                  | 🖳 Form1                   |                               |           | -     |                           |                     | ^      |     |
|                |                                                                  |                           |                               |           |       | 10)                       |                     | - 1    |     |
|                |                                                                  |                           |                               |           |       | _                         |                     | - 1    |     |
|                |                                                                  |                           |                               |           |       |                           |                     | ~      |     |
| 100 % 🔹        | 🖉 No issues found                                                |                           |                               | $\frown$  |       |                           |                     |        |     |
| Watch 1        |                                                                  | D. #                      | on 1                          | 122       |       |                           |                     |        |     |
| Search (Ctrl+E | :) $\mathcal{P} \cdot \leftrightarrow \rightarrow$ Search Depth: | Dutt                      |                               |           |       |                           |                     | Lang 🔺 |     |
| Name           | Value                                                            |                           |                               |           |       |                           |                     |        |     |
|                |                                                                  |                           |                               |           |       |                           |                     |        |     |
|                |                                                                  |                           |                               |           |       |                           |                     |        |     |
|                |                                                                  |                           |                               |           |       |                           |                     |        |     |
|                |                                                                  |                           |                               |           |       |                           |                     |        |     |
|                |                                                                  |                           |                               |           |       |                           |                     |        |     |

Tersi şekilde Visual Studio'dan PLC'ye değer yazmak için textbox2 eklenir. Üzerine çift tıklandığında komut kullanımı otomatik olarak gelir ve "WriteVariable" komutu ile PLC'de bulunan değişkene değer yazılır. Yazma işlemi için aşağıdaki kod parçası kullanılmalıdır.

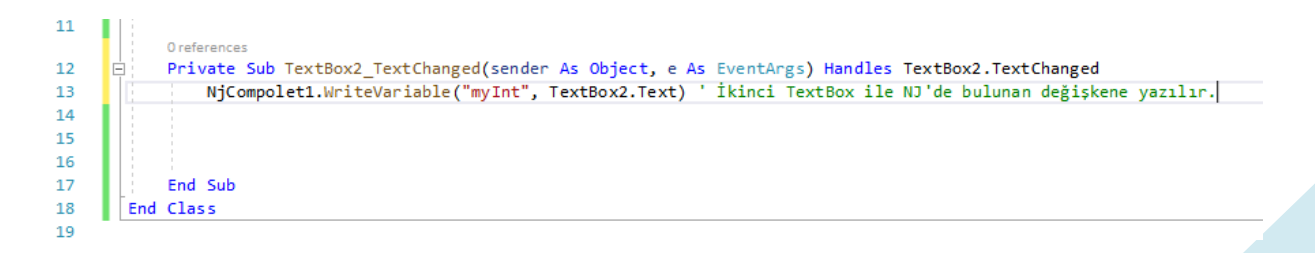

"At work for a better life, a better world for all..."

Deneme amaçlı Visual Studio programından "456" değeri PLC'ye gönderilmiştir:

| Oreferences<br>2 Private Sub Form1_Load(sender As Object, e As EventArgs) Handles MyBase.Load<br>3 NjCompolet1.PeerAddress = "192.168.250.2" 'PLC'nin IP adresi PeerAddress ile<br>4 NiCompolet1 Active = True 'Haberlesme aktif edilir | ça | ▲ Events    | 20s          | 30:         |
|----------------------------------------------------------------------------------------------------|----|-------------|--------------|-------------|
|                                                                                                    |    | 4 D         |              | D) <b>T</b> |
| 6 End Sub                                                                                                    |    | A Process I | viemory (ivi | в) 🔻 🛡 Р.   |
| 7 Oreferences                                                                                                    |    | 18          |              |             |
| 8 🖻 Private Sub Button1_Click 🔜 Form1                                                                                                    |    | _           |              | ×           |
| 9 TextBox1.Text = NjCom                                                                                                    |    |             |              |             |
| 10 End Sub                                                                                                    |    |             |              |             |
| 11 Oreferences                                                                                                    |    |             |              | ulleage (   |
| 12 Private Sub TextBox2_Text                                                                                                    |    |             |              | y Usage (   |
| 13 NjCompolet1.WriteVari                                                                                                    |    |             |              |             |
| 14                                                                                                    |    |             |              |             |
| 15 Button1                                                                                                    |    |             |              |             |
| 16                                                                                                    |    |             |              |             |
| 17 End Sub                                                                                                    |    |             |              |             |
| 18 End Class                                                                                                    |    |             |              |             |
| 19                                                                                                    |    |             |              |             |
| 100 % - ON issues found 🚿 -                                                                                                    |    |             |              |             |
| Watch 1                                                                                                    |    |             |              |             |
| Search (Ctrl+E) $P \cdot \leftarrow \rightarrow$ Search (456                                                                                                    |    |             |              |             |
| Name                                                                                                    |    |             |              |             |
| Name Value                                                                                                    |    |             |              |             |
|                                                                                                    |    |             |              |             |
|                                                                                                    |    |             |              |             |
|                                                                                                    |    |             |              |             |
|                                                                                                    |    |             |              |             |
|                                                                                                    |    |             |              |             |
|                                                                                                    |    |             |              |             |

Değer PLC'den izlenmiştir:

| Watch (Project)1 |       |     |              |        |         |           |                |
|------------------|-------|-----|--------------|--------|---------|-----------|----------------|
| Device name      | Name  |     | Online value | Modify | Comment | Data type | Display format |
| new_Controller_0 | myInt | 456 |              | 123    |         | INT       | Decimal 🔻      |
|                  |       |     |              |        |         |           |                |